## Supplier Portal Password Reset

Job Aid

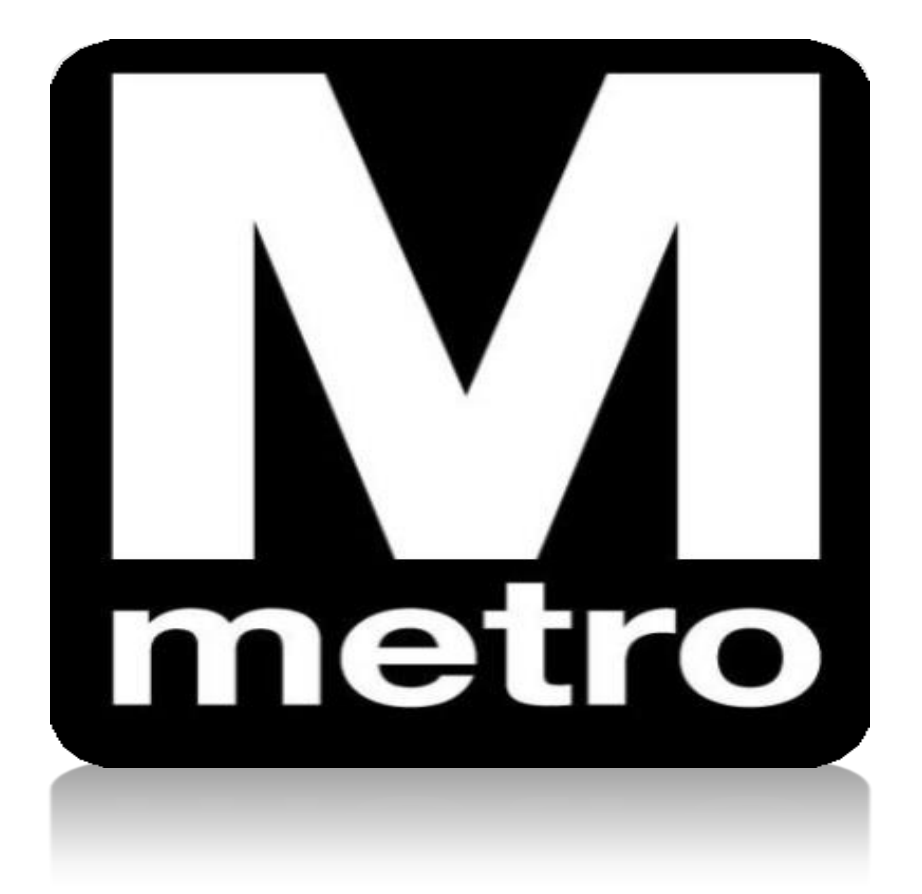

| Procurement Opportunities         View Active Solicitations Opportunities         View Solicitations Under Evaluation         View Solicitations Under Evaluation         View Awarded Solicitaions         View Bid Opening         Announcements / Supplier Links         Announcements         Vendor Fair announcement         DBE is having a vendor meet and greet on March 15, 2020 | Login Login here as an existing User. User ID: Password: Sign In User ID and Password are case sensitive Welcome to And Password WMATA Supplier Portal Welcome to Washington Metropolitan Area Transit Authority (WMATA) Supplier portal The office of Procurement and Materials is dedicated to providing quality goods and services to support WMATA's mission in a professional and ethical manner while striving to exceed customer expectations. | User Guide User Guide UMATA Supplier Portal Help Contact For questions related to Accounts Payatemail APSupport@WMATA.com For any questions related to DBE, SBE email DBEHotline@WMATA.com For any questions related to CLM pleasemail SolicitationSupport@WMATA.com For any questions related to CLM pleasemail SolicitationSupport@WMATA.com For any q | C OT |
|----------------------------------------------------------------------------------------------------|----------------------------------------------------------------------------------------------------|----------------------------------------------------------------------------------------------------|------|
|                                                                                                    |                                                                                                    | DBE Directory Unified DBE DDOT Certified Directory (                                                                                                    | C •• |

| Step | Action                                                          |  |
|------|-----------------------------------------------------------------|--|
| 1.   | Using Internet Explorer, navigate to the WMATA Supplier Portal: |  |
|      | https://supplier.wmata.com/.                                    |  |
|      | Note: Internet Explorer is the preferred web browser.           |  |
| 2.   | Click the I forgot my password link.                            |  |
|      |                                                                 |  |

| Supplier Login                                                                             |  |  |
|--------------------------------------------------------------------------------------------|--|--|
| Reset and Send Forgotten Password                                                          |  |  |
| Enter your UserID and click send to reset your password and have it sent to you via email. |  |  |
| *User ID:                                                                                  |  |  |
| Send                                                                                       |  |  |

| Step | Action                                                                                                    |
|------|----------------------------------------------------------------------------------------------------|
| 3.   | Enter your User ID in the User ID field.                                                                                                    |
|      | <b>Note</b> : If you do not remember your User ID, send an email to Supplier Support at<br><u>prmt_suppliersupport@wmata.com</u> and provide the company name and Tax ID in the body of the email. |
| 4.   | Click the <b>Send</b> button to continue.                                                                                                    |

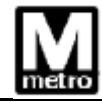

| Favorites Main Menu > Login                                   |
|---------------------------------------------------------------|
| Supplier Login                                                |
| Password reset successful.                                    |
| Your password has been reset and sent to your E-mail address. |
| Click the "OK" button below to return to the hom epage.       |
|                                                               |

| Step | Action                                                                                                    |  |
|------|----------------------------------------------------------------------------------------------------|--|
| 5.   | Click <b>OK</b> button to acknowledge the password reset was successful.                                                                                                    |  |
|      | <b>Note:</b> Obtain the temporary password from the email address designated during the registration process. If the email was not delivered to your inbox, check your Spam/Junk folders. |  |

| Procurement Opportunities C • •                                                                               | Login                                                                                                    | User Guide C 💽 🗸                                                                                             |
|----------------------------------------------------------------------------------------------------|----------------------------------------------------------------------------------------------------|----------------------------------------------------------------------------------------------------|
| View Active Solicitations Opportunities <u>View Solicitations Under Evaluation</u> View Awarded Solicitations | Login here as an existing User. User ID: Password:                                                                                                    | WMATA Supplier Portal Help<br>EAQs                                                                           |
| → <u>View Bid Opening</u>                                                                                     | Sign In<br>User ID and Password are case sensitive                                                                                                    | Contact O Or                                                                                                 |
| Announcements / Supplier Links                                                                                | Max New User click here to register                                                                                                    | email <u>APSupport@WMATA.com</u>                                                                             |
| Announcements                                                                                                 | I forgot my password                                                                                                    | For any questions related to DBE, SBE please                                                                 |
| Vendor Fair announcement                                                                                      | WMATA Supplier Portal                                                                                                    | email <u>DBEHotline@WMATA.com</u>                                                                            |
| DBE is having a vendor meet and greet on <u>March 15, 2020</u>                                                | Welcome to <b>Washington Metropolitan Area Transit Authority (WMATA)</b><br>supplier portal. The office of Procurement and Materials is dedicated to<br>providing quality goods and services to support WMATA's mission in a<br>professional and ethical manner while striving to exceed customer<br>expectations. | For any questions related to CLM please<br>email <u>SolicitationSupport@WMATA.com</u> or call (202) 962-5151 |

| Step | Action                                                                          |
|------|---------------------------------------------------------------------------------|
| 6.   | From the Supplier Portal, enter your User ID and temporary password in the User |
|      | ID and Password fields.                                                         |
| 7.   | Click the Sign In button.                                                       |

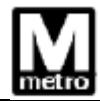

| Favorites +                      | Main Menu 🗸                                |                                                                                                    | Home Worklist Add to Favorites Sign Out                                               |
|----------------------------------|--------------------------------------------|----------------------------------------------------------------------------------------------------|---------------------------------------------------------------------------------------|
|                                  | Search Menu:                               |                                                                                                    | Personalize Content   Layout ② Help                                                   |
| Procurement O                    | <b>I</b>                                   | TA Supplier Portal O • •                                                                                                    | User Guide O •                                                                        |
| <u>View Active</u> View Selicite | Maintain Supplier Information              | Welcome to Washington Metropolitan Area Transit Authority (WMATA)<br>supplier portal. The office of Procurement and Materials is dedicated to<br>providing quality goods and services to support WMATA's mission in a | WMATA Supplier Portal Help                                                            |
| View Award                       | Manage Contracts     Manage Orders         | professional and ethical manner while striving to exceed customer<br>expectations.                                                                                                    | FAQs                                                                                  |
| View Bid Op                      | Review Payment Information                 |                                                                                                    | Contact O •                                                                           |
| Announcement                     | Worklist Reporting Tools                   | •                                                                                                    | For questions related to Accounts Payable please<br>email <u>APSupport@WMATA.com</u>  |
| Vendor Fair ann                  | View Terms & Conditions Change My Password |                                                                                                    | For any questions related to DBE, SBE please<br>email <u>DBEHotline@WMATA.com</u>     |
| DBE is having a                  | My Personalizations<br>My System Profile   |                                                                                                    | For any questions related to CLM please<br>email <u>SolicitationSupport@WMATA.com</u> |
|                                  | My Dictionary                              |                                                                                                    | er call (202) 962-5151                                                                |
|                                  |                                            |                                                                                                    | DBE Directory O • •                                                                   |

| Step | Action                                       |
|------|----------------------------------------------|
| 8.   | Navigate to: Main Menu > Change My Password. |

| K Home            | Change Password |
|-------------------|-----------------|
| User ID           | MEALZ_XTR       |
| Description       | James Bond      |
| *Current Password |                 |
| *New Password     |                 |
| *Confirm Password |                 |
|                   | Change Password |

| Step | Action                                                                                                    |  |
|------|----------------------------------------------------------------------------------------------------|--|
| 9.   | Enter your temporary password in the Current Password field.                                                                                                |  |
| 10.  | Enter your new password in the <b>New Password</b> field. The new password must meet the following criteria:                                                |  |
|      | <ul> <li>Minimum of eight (8) characters</li> <li>Two (2) numeric character</li> <li>One (1) uppercase letter</li> <li>One (1) special character</li> </ul> |  |
| 11.  | Re-enter your new password in the <b>Confirm Password</b> field.                                                                                            |  |
| 12.  | Click the Change Password button.                                                                                                    |  |

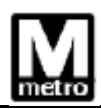

| Change Password                              |
|----------------------------------------------|
| Your password has successfully been changed. |
| ок                                           |

| Step | Action                                                                 |
|------|------------------------------------------------------------------------|
| 13.  | Click the <b>OK</b> button to acknowledge the password change message. |
|      | End of procedure.                                                      |
|      |                                                                        |